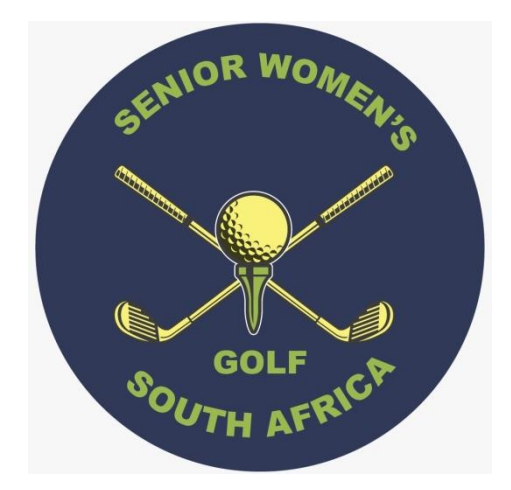

## **Membership and Tournament System**

# Member's Handbook

www.swgsa.co.za

| INDEX                       | Page |
|-----------------------------|------|
| Introduction                | 3    |
| Access to the system        | 3    |
| Forgot your password        | 4    |
| Member Home Screen          | 7    |
| Change Username or Password | 7    |
| Update Personal Details     | 8    |
| Change Email Address        | 8    |
| Member Directory            | 9    |
| Events                      | 11   |

#### Introduction

Once you have been through the Sign Up process as described in the Member's Sign Up Handbook, and you are 'on the books' of the Membership and Tournament System (MATS), you are ready to start using the system. Besides being able to manage your own details, you are able to look up details of your fellow members, apply to join events like Nationals, and see results of competitions, not only in your own society, but around the country.

You will be notified of draws, changes to draws, receive your annual subscriptions and invoices to stock you purchase. You will be able to enter competitions both of your own society and other societies should you be out of town. This handbook will explain how you do each of the functions available to you as member.

#### Access to the System

To gain access to the system from any device connected to the Internet, start the Internet Browser of your choice. The common browsers are Windows Explorer and Edge, Google Chrome, Firefox, and Apple Safari.

Enter the following URL in the top bar of the browser:

### www.swgsa.co.za

#### You will be presented with this page

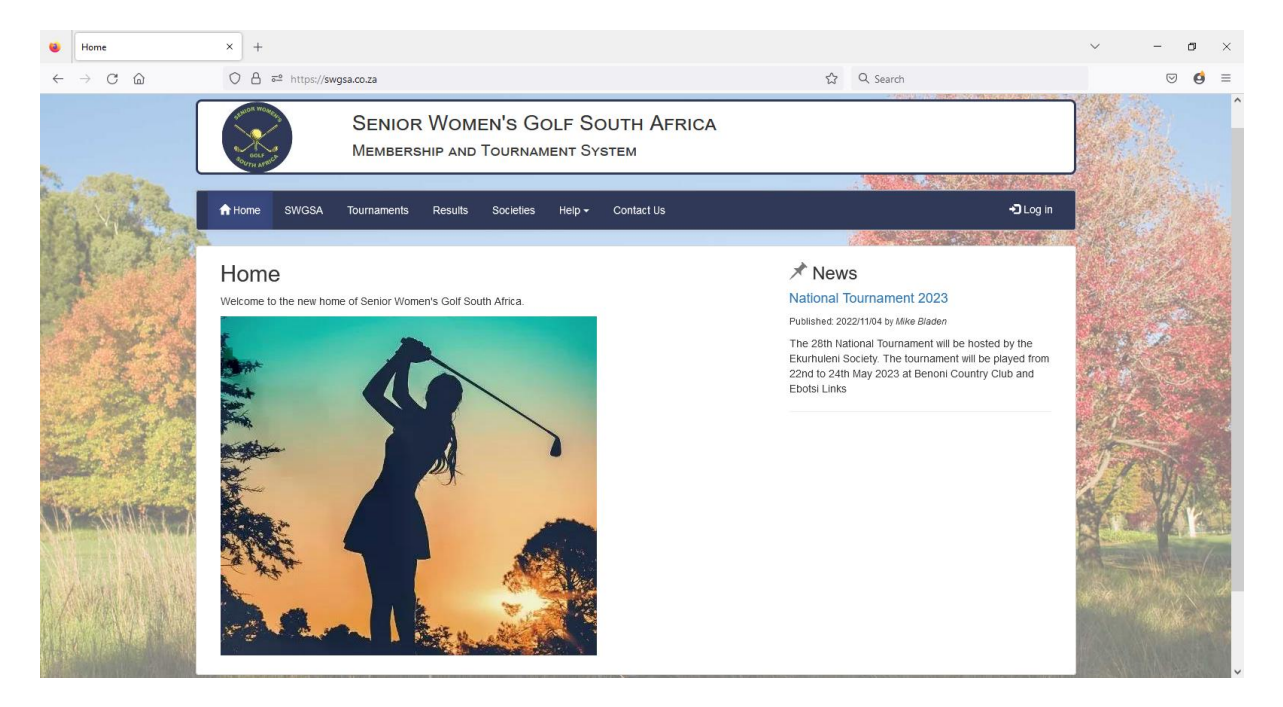

To Log in to the system, click on the Log in sign right side of on the top banner. You will be taken to this page.

| 6 Log in                                       | x +                                                                  |   |                      | ~              | - (                | y ×      |
|------------------------------------------------|----------------------------------------------------------------------|---|----------------------|----------------|--------------------|----------|
| $\leftarrow$ $\rightarrow$ C $\textcircled{a}$ | ○ A == https://swgsa.co.za/Account/Login                             | ☆ | Q, Search            |                | $\bigtriangledown$ | ø ≡      |
|                                                |                                                                      |   | The States of States | State 1        |                    |          |
|                                                | SENIOR WOMEN'S GOLF SOUTH AFRICA<br>Membership and Tournament System |   |                      |                | and the second     |          |
| B. Hallon                                      |                                                                      |   |                      | No. Cast       |                    |          |
| A Second R.                                    | TH Home SWGSA tournaments Results Societies Help + Contact Us        |   | •J Log in            | CHALS!         |                    |          |
|                                                | Shudhadhar 1966 - Color Yongdon an 1990/997 Stelland                 |   |                      | 1. 10          |                    | 2.633    |
| 1                                              | Log in                                                               |   |                      |                | Ser al             | 2        |
| C. State V                                     | Use a local account to log in.                                       |   |                      | 100            | A.                 |          |
| A A A                                          | lisername                                                            |   |                      | . # W          |                    |          |
| - ACT IN                                       | Usernaine                                                            |   |                      |                |                    |          |
|                                                | Password                                                             |   |                      | e 1            |                    | 1        |
| 10 M 125                                       | Remember me?                                                         |   |                      | 11             | Sil.               | 1.2      |
| 1                                              | Log in                                                               |   |                      | 1 A            | H.                 | 1        |
|                                                | Forgot your password?                                                |   |                      |                |                    | Young    |
| A state of the second                          |                                                                      |   |                      |                | AMARINE            | 1        |
| A THE MINE                                     | © 2022 - A TracTec Application for SWGSA.                            |   |                      |                |                    |          |
|                                                |                                                                      |   |                      | and the second |                    | a specie |
|                                                |                                                                      |   | NAME AND A           |                |                    |          |

On this page you enter your Username and Password and click <u>Log in</u> below the <u>Remember me?</u> button. Should you want your browser to remember your Log in details, tick the Remember me box after you have initially entered your details.

#### Forgot your password?

This will probably be the most used function in the system! If you have forgotten your Username or Password, click on the Forgot your password? button. This will take you to this screen.

| Sorgot your password?                          | × +                                                                                                    |                                                                      |   |                  | $\sim$  | - 0  | ×   |
|------------------------------------------------|----------------------------------------------------------------------------------------------------|----------------------------------------------------------------------|---|------------------|---------|------|-----|
| $\leftarrow$ $\rightarrow$ G $\textcircled{a}$ | O A ≅ https://swg                                                                                                    | gsa.co.za/Golf/Account/ForgotPassword                                | ☆ | Q. Search        |         |      | ; ≡ |
|                                                |                                                                                                    |                                                                      |   | and the second   | Star C. |      | ^   |
| 2.00                                           | and the second second s | SENIOR WOMEN'S GOLF SOUTH AFRICA<br>Membership and Tournament System |   |                  |         |      |     |
| A-3-3                                          |                                                                                                    | Tournaments Results Societies Help - Contact Us                      |   | <b>+)</b> Log in |         |      |     |
| and the fi                                     | Forgot your p                                                                                                    | assword?                                                             |   |                  |         |      |     |
| C. Start                                       | You need to fill in any one                                                                                                    | e of the following                                                   |   | ж                | 100     | 1 Ac |     |
|                                                | Enter your details<br>Username                                                                                                    |                                                                      |   |                  |         |      |     |
|                                                | Email Address                                                                                                    | - OR -                                                               |   |                  | $f_{i}$ | N.   |     |
| <b>MESSING</b>                                 | entroit parts                                                                                                    | - OR -                                                               |   |                  |         |      |     |
|                                                | SA Player ID                                                                                                    | Submit                                                               |   |                  |         |      |     |

Here you need to enter any one of your Username, Email address, or SA Player ID and click <u>Submit</u>. You will be presented with this Confirmation Screen.

|                                       | Forgot Password Confirmation | ×           | +                                                  |                                                                  |                                  |                                       |                   |                                       | $\sim$ | -                  | ٥    | × |
|---------------------------------------|------------------------------|-------------|----------------------------------------------------|------------------------------------------------------------------|----------------------------------|---------------------------------------|-------------------|---------------------------------------|--------|--------------------|------|---|
| $\leftarrow$                          | $\rightarrow$ C C            | (           | ) 🔒 ≅ https://swg                                  | gsa.co.za/Account/ForgotPasswo                                   | dConfirmation                    |                                       | ☆                 | Q Search                              |        | $\bigtriangledown$ | ø    | = |
|                                       |                              |             |                                                    |                                                                  |                                  |                                       |                   | The Carlos                            | Sept.  |                    |      |   |
| 110                                   |                              | (           | SUPPORT WORK IN                                    | SENIOR WOME<br>Membership and                                    | EN'S GOLF SOU<br>Tournament Syst | JTH AFRICA                            |                   |                                       |        |                    |      |   |
| The second                            |                              | ń           | Home SWGSA                                         | Tournaments Results                                              | Societies Help <del>-</del>      | Contact Us                            |                   | €)Log in<br>70                        | 國際     |                    |      |   |
|                                       |                              | Fo          | orgot Pass                                         | word Confirmat                                                   | ion                              |                                       |                   |                                       |        |                    |      |   |
|                                       | 12                           | PI          | lease check your emai                              | il to reset your password.                                       |                                  |                                       |                   |                                       |        | 1 A                |      |   |
| 1 1 1 1 1 1 1 1 1 1 1 1 1 1 1 1 1 1 1 | a state                      | N<br>re     | lote: For your security,<br>ecovery process over a | , you must click the link in the en<br>again from the beginning. | nail we just sent you within th  | ne next 24 hours. After that, the lin | nk will expire an | d you'll need to perform the password |        |                    |      |   |
| i na<br>Diperte                       | 6.4.4                        | <b>∙</b> ⊃B | ack to Log in                                      | Carl Carlos Provident                                            |                                  | the Carlo and an                      | 2017 L            |                                       | 1      |                    |      |   |
|                                       |                              | © 20        | 022 - A TracTec Applica                            | ation for SWGSA.                                                 |                                  |                                       |                   |                                       | ×.     |                    | 1 ve |   |
|                                       |                              |             |                                                    |                                                                  |                                  |                                       |                   |                                       |        |                    |      |   |

An Email will now be sent to your Email address. Go to your Email inbox and look for an Email from <u>no-reply@swgsa.co.za</u> titled Reset Password.

|                                                                                                    |                                      |                                                         |                                              |                                        | InD         | OX - OULIOOK - I | MICrosoft Ot | uliook                       |                |                  |                             |  |
|----------------------------------------------------------------------------------------------------|--------------------------------------|---------------------------------------------------------|----------------------------------------------|----------------------------------------|-------------|------------------|--------------|------------------------------|----------------|------------------|-----------------------------|--|
| File Hon                                                                                                    | ne Send / Receive                    | Folder View ESET                                        |                                              |                                        |             |                  |              |                              |                |                  |                             |  |
| New New<br>E-mail Items *                                                                                                    | i Ignore<br>i Clean Up +<br>i Junk + | Reply Reply Forward More *                              | Para Vodacom Para Team E-mail Reply & Delete | 🙈 To Manager<br>✔ Done<br>梦 Create New | *<br>*<br>* | Aove Rules C     | DneNote U    | Inread/ Categorize<br>Read * | Follow<br>Up * | Find a Contact 🔻 | Send/Receive<br>All Folders |  |
| New                                                                                                    | Delete                               | Respond                                                 | Qui                                          | ck Steps                               | Gi -        | Move             |              | Tags                         |                | Find             | Send/Receive                |  |
| Drag Your Fav                                                                                                    | vorite Folders Here <                | Search Inbox (Ctrl+E)<br>Arrange By: Date Newest on top | Reset Pass                                   | word<br>@sgusa.co.za                   |             |                  |              |                              |                |                  |                             |  |
| Display="block-transform: block-transform: block-trans | .0)                                  | 4 Today                                                 | Sent: Sat 30/07                              | /2016 07:47 AM<br>ractec.co.za         |             |                  |              |                              |                |                  |                             |  |
| 🔄 Sent Iter<br>log Deleted                                                                                                    | ms<br>Items                          | Reset Password                                          | Please reset                                 | your password by                       | y clicking  | <u>here</u>      |              |                              |                |                  |                             |  |

Should you not find it, look in your junk folder, and if it is there, drag it into your inbox. To prevent emails from the system going to your junk folder in Outlook, click on Junk tab on the top bar while the email from swgsa.co.za is selected, and click on Never Block Senders Domain from the drop down box.

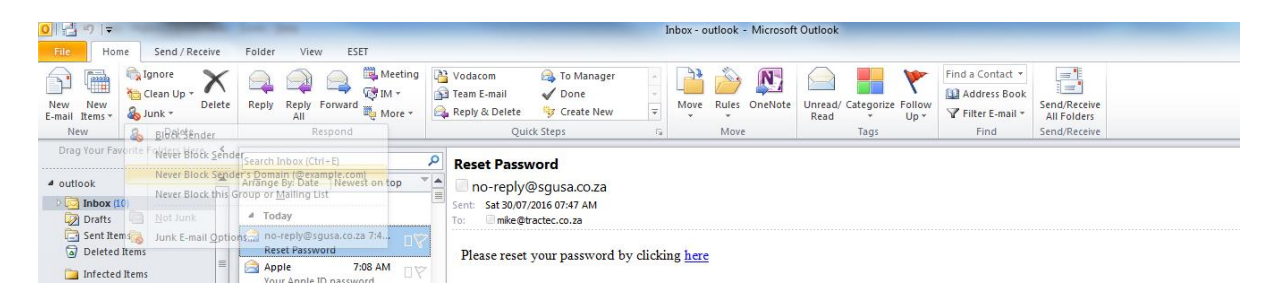

In the Email, you will be asked to 'Please reset your password by clicking <u>here</u>'. Once you have clicked on <u>here</u>, you will be presented with this screen, where you have to enter your email address and choose a password of a minimum 6 letters which can be any character, numeral or punctuation. Remember that a capital A is different from a lower case a!

|              | Reset password | × +                                                  |                                                        |                                       |             | ~ -     | - 0 | ×   |
|--------------|----------------|------------------------------------------------------|--------------------------------------------------------|---------------------------------------|-------------|---------|-----|-----|
| $\leftarrow$ | → C @          | 이 🛆 🛋 🕶 https://s                                    | wgsa.co.za/Account/ResetPassword?userId=00a926bf-e     | ebc-4089-9bc6-cf946b0bc687&code=DxcRR | Q Search    |         |     | ø ≡ |
|              |                |                                                      |                                                        |                                       | State Varen | State 2 |     |     |
| 1            | -67            | And a second                                         | SENIOR WOMEN'S GOLF SC<br>Membership and Tournament Sy | DUTH AFRICA<br>STEM                   |             |         |     |     |
|              | MAGA           |                                                      | Tournaments Results Societies Help -                   | Contact lis                           | ி or in     | R. Carl |     |     |
|              | A CAR          |                                                      | nouritamenta Resulta Societies Help                    | Contact US                            |             |         |     |     |
|              | 1              | Forgot your p<br>Reset your password<br>New password | assword?                                               |                                       |             | 泉       |     |     |
| いたことの        | A)             | contrm new password                                  | Reset                                                  |                                       |             | A.      |     |     |
|              |                | © 2022 - A TracTec Applicati                         | on for SWGSA.                                          |                                       |             | E       |     | Y   |
|              |                |                                                      |                                                        |                                       | and and and |         |     |     |

Once you click on Reset, you will be presented with

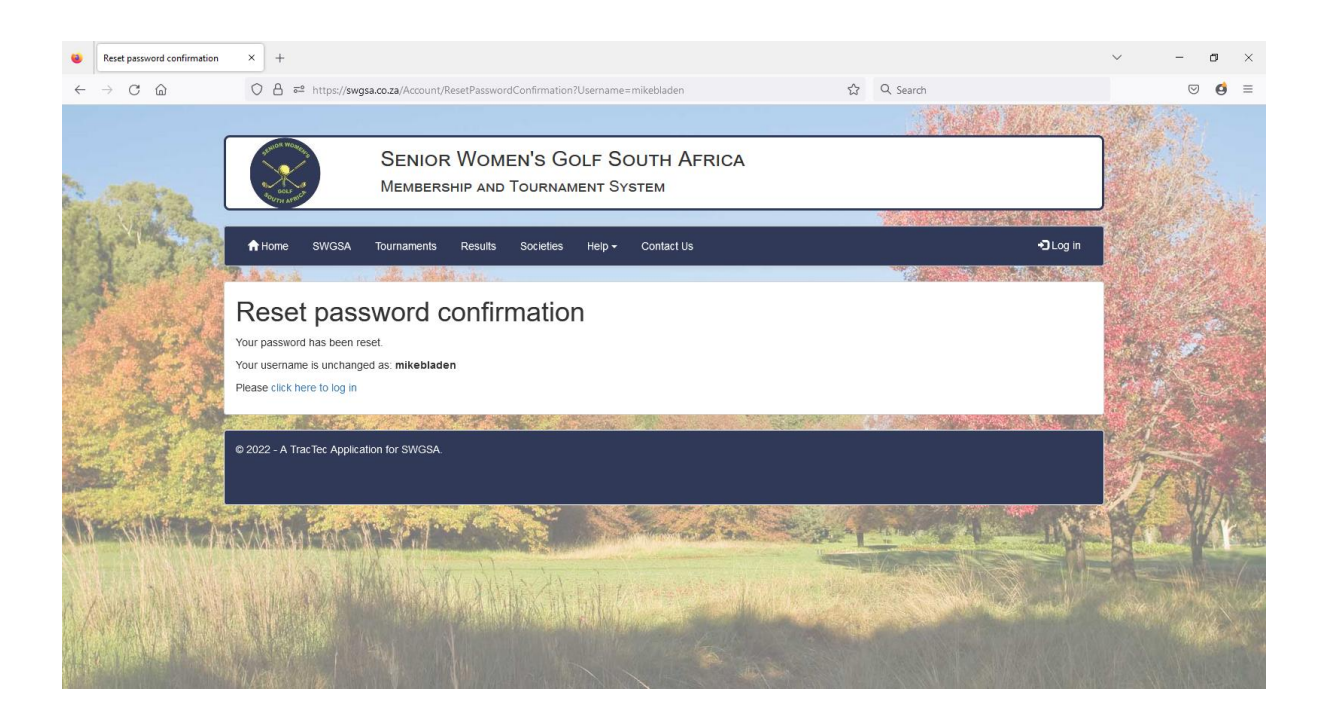

Your original Username is displayed to jog your memory. Once you now click on <u>click here to login</u>, you will be taken to the Login screen where you first started.

If you find that you have now forgotten your Username or password, best grab a notebook and pencil, click on Forgot your password again, and start reading this chapter again while making notes!

#### Member Home

Once you have successfully logged on as a Member, you will be presented with the Member Home screen.

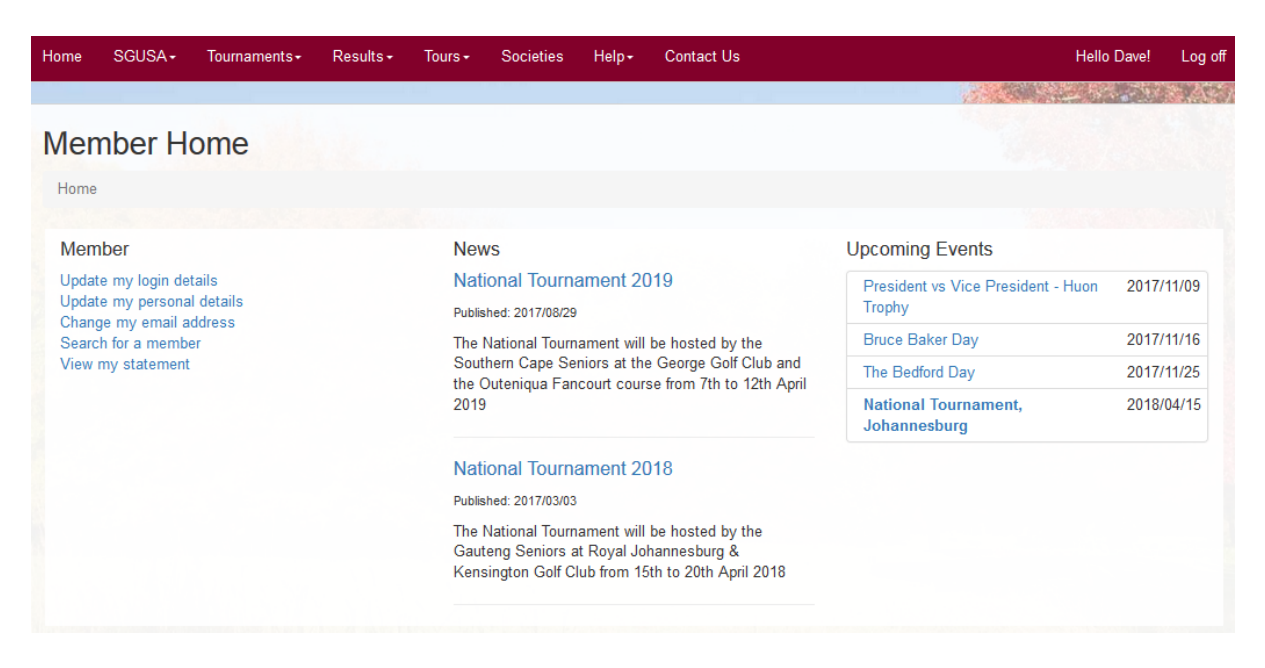

This is a similar page to the original page you were presented when you first gained access to the system, but instead of a Welcome to SWGSA screen, you now have a Menu of functions under the Member heading. On the top right bar, you will be greeted by your Known Name, and next to is the Log off button which you use to go back to the first Welcome screen.

Should you want to change your Username or password, click on Update my login details. This takes you to this screen

| Home    | SGUSA+      | Tournaments - | Results <del>-</del> | Tours - | Societies      | Help+    | Contact Us |        | Hello Dave!        | Log off |
|---------|-------------|---------------|----------------------|---------|----------------|----------|------------|--------|--------------------|---------|
|         |             |               |                      |         |                |          |            | Placet | Contraction of the | N.M.    |
| Cha     | nge Lo      | gin           |                      |         |                |          |            |        |                    |         |
| Home    | / Change Lo | gin           |                      |         |                |          |            |        |                    |         |
| Chang   | e Login For | m             |                      |         |                |          |            |        |                    |         |
|         |             |               |                      |         |                |          |            |        |                    |         |
|         |             | Cur           | rent password        |         |                |          |            |        |                    |         |
|         |             | N             | ew username          |         |                |          |            |        |                    |         |
|         |             |               |                      | Leave   | e blank unless | changing | username   |        |                    |         |
|         |             | 1             | lew password         |         |                |          |            |        |                    |         |
|         |             |               |                      | Leave   | e blank unless | changing | password   |        |                    |         |
|         |             | Confirm r     | new password         |         |                |          |            |        |                    |         |
|         |             |               |                      | Sav     | /e             |          |            |        |                    |         |
| Back to | Home        |               |                      |         |                |          |            |        |                    |         |

Here you must again enter your password, followed by your <u>new username</u> and <u>new password</u>. You must <u>confirm new password</u> by typing it in again.

You as a member of the system are responsible for ensuring your personal details are kept up to date. This you do in Update my personal details, where you get this screen

| Home   | SGUSA+       | Tournaments <del>-</del> | Results <del>-</del> | Tours <del>-</del> | Societies | Help+ | Contact Us |   | Hello Dave! | Log off   |
|--------|--------------|--------------------------|----------------------|--------------------|-----------|-------|------------|---|-------------|-----------|
|        |              |                          |                      |                    |           |       |            | 1 |             | REAL REAL |
| Edit   | Persor       | nal Detail               | S                    |                    |           |       |            |   |             |           |
| Home   | / Edit Perso | nal Details              |                      |                    |           |       |            |   |             |           |
| Person | al Details   |                          |                      |                    |           |       |            |   |             |           |
| My De  | etails       |                          |                      |                    |           |       |            |   |             |           |
|        | SA Play      | er ID 2700123            | 243                  |                    |           |       |            |   |             |           |
|        |              | Title Mr                 |                      | •                  |           |       |            |   |             |           |
|        | Ini          | itials D                 |                      |                    |           |       |            |   |             |           |
|        | Known N      | ame Dave                 |                      |                    |           |       |            |   |             |           |
|        | Surn         | ame WEBB                 | ER                   |                    |           |       |            |   |             |           |
|        | Date of I    | Birth 1946-1             | 2-10                 |                    |           |       |            |   |             |           |

This screen is divided into three sections; My Details, Contact Details and Partner Details. The only 'tricky' entry is the Date of Birth which is normally stored as YYYY-MM-DD, but this can be dependent on which browser you are using, and what your date settings are in your system. If all else fails, try entering 12 January 1948 for example.

If you do not have a particular contact number, leave it blank. Similarly, Partner Details are voluntary fields, but you never know when your buddies need to get hold of them urgently! There is no need to put your partner's surname in if it is the same as yours. The preferred format for phone numbers is 041 123 4567, and 082 123 4567.

Click on Save if you have changed anything.

#### Change Email address

The requirement of this system is that every user (member) has a unique Email address. Should you change Email address for any reason, click the Change my email address menu item. You will be taken to this screen, where you will need to enter your password, and type in your new email address twice before clicking the Change Email button.

| Home SGUSA+            | Tournaments +      | Results -      | Tours -      | Societies | Help- | Contact Us | Hello Dave! Log | off |
|------------------------|--------------------|----------------|--------------|-----------|-------|------------|-----------------|-----|
| e - 4                  | ike weeks          | - Ja-          |              |           |       |            |                 |     |
| Change Em              | nail               |                |              |           |       |            |                 |     |
| Home / Change Em       | ail                |                |              |           |       |            |                 |     |
|                        |                    |                |              |           |       |            |                 |     |
| Note: You will need to | o confirm your ema | ail address ag | ain after th | e change. |       |            |                 |     |
| Change Email Forn      | n                  |                |              |           |       |            |                 |     |
| Passwor                | rd                 |                |              |           |       |            |                 |     |
| New ema                | il                 |                |              |           |       |            |                 |     |
| Confirm new ema        | il                 |                |              |           |       |            |                 |     |
|                        | Change E           | Email          |              |           |       |            |                 |     |

You will be returned to the Home page, but an email will be sent to you with subject 'Confirm SWGSA Email'.

| M 🖌 🤊                           | Ű 🔶                                                                                                    | ◆   = | _            |         |                                     |                                                 |                                         |      |      | Conf                          | firm SGU       | SA Email - | Message        | (HTML)    |                   |      |  |
|---------------------------------|----------------------------------------------------------------------------------------------------|-------|--------------|---------|-------------------------------------|-------------------------------------------------|-----------------------------------------|------|------|-------------------------------|----------------|------------|----------------|-----------|-------------------|------|--|
| File                            | Messag                                                                                                    | je Es | SET          |         |                                     |                                                 |                                         |      |      |                               |                |            |                |           |                   |      |  |
| 🗟 Ignore 🗞 Junk 🕶               | X<br>Delete                                                                                                    | Reply | Reply<br>All | Forward | iiių Meeting<br>I™ ≁<br>Iiių More ≁ | 哈 Vodacom<br>얇 Team E-mail<br>ಂ, Reply & Delete | i To Manager<br>✓ Done<br>अ∕ Create New | 4    | Move | Pules ▼<br>MOneNote Actions ▼ | Mark<br>Unread | Categorize | Follow<br>Up * | Translate | Pind<br>Related • | Zoom |  |
| Delet                           | e                                                                                                    |       | R            | espond  |                                     | Quic                                            | k Steps                                 | - Fa |      | Move                          |                | Tags       | - Ga           | 1         | Editing           | Zoom |  |
| From:<br>To:<br>Cc:<br>Subject: | From:         In 0-reply@sgusa.co.za           To:         Imke@tractec.co.za           Cc:         Subject:           Confirm SGUSA Email |       |              |         |                                     |                                                 |                                         |      |      |                               |                |            |                |           |                   |      |  |
| Hello N                         | fike                                                                                                    |       |              |         |                                     |                                                 |                                         |      |      |                               |                |            |                |           |                   |      |  |
| You ne                          | You need to confirm your new email by clicking this link: <u>Confirmation Link</u>                                                         |       |              |         |                                     |                                                 |                                         |      |      |                               |                |            |                |           |                   |      |  |
| Regard<br>Senior                | Regards<br>Senior Golfers Union of South Africa                                                                                            |       |              |         |                                     |                                                 |                                         |      |      |                               |                |            |                |           |                   |      |  |

Once you click on the Confirmation Link, you will be taken back into the system which thanks you for confirming your email.

#### Member Directory

As all Senior Golfers details are stored on this system, you as member are able to find their details in Search for a member. You get presented with a member list of your own Society by default.

| ts - Tours - Societies | Help+ Contact Us                                                | Hello Dave! Log off                                                                                                    |
|------------------------|-----------------------------------------------------------------|----------------------------------------------------------------------------------------------------|
|                        |                                                                 |                                                                                                    |
|                        |                                                                 |                                                                                                    |
|                        |                                                                 |                                                                                                    |
|                        |                                                                 |                                                                                                    |
|                        |                                                                 |                                                                                                    |
|                        |                                                                 | ×                                                                                                    |
|                        |                                                                 |                                                                                                    |
|                        |                                                                 |                                                                                                    |
|                        |                                                                 |                                                                                                    |
| Mer                    | mber Phone                                                      | Email Address                                                                                                    |
| 083                    | 6552859                                                         | bretcor@telkomsa.net                                                                                                    |
| 082                    | 3272030                                                         | rosebuda@eastcape.co.za                                                                                                    |
| 082                    | 456 5627                                                        | callen@icon.co.za                                                                                                    |
| 083                    | 4095521                                                         | marjaskew@telkomsa.net                                                                                                    |
| 082                    | 565 6916                                                        | patrick@racomp.co.za                                                                                                    |
| 082                    | 5704068                                                         | jbpecoach@gmail.com                                                                                                    |
| 082                    | 6516166                                                         | p.beck@iafrica.com                                                                                                    |
|                        | s • Tours • Societies<br>Mer<br>083<br>082<br>082<br>082<br>082 | S-         Tours-         Societies         Help-         Contact Us           Image: Contact Us         Image: Contact Us         Image: Contact Us         Image: Contact Us           Image: Contact Us         Image: Contact Us         Image: Contact Us         Image: Contact Us           Image: Contact Us         Image: Contact Us         Image: Contact Us         Image: Contact Us           Image: Contact Us         Image: Contact Us         Image: Contact Us         Image: Contact Us           Image: Contact Us         Image: Contact Us         Image: Contact Us         Image: Contact Us           Image: Contact Us         Image: Contact Us         Image: Contact Us         Image: Contact Us           Image: Contact Us         Image: Contact Us         Image: Contact Us         Image: Contact Us           Image: Contact Us         Image: Contact Us         Image: Contact Us         Image: Contact Us           Image: Contact Us         Image: Contact Us         Image: Contact Us         Image: Contact Us           Image: Contact Us         Image: Contact Us         Image: Contact Us         Image: Contact Us           Image: Contact Us         Image: Contact Us         Image: Contact Us         Image: Contact Us           Image: Contact Us         Image: Contact Us         Image: Contact Us         Image: Contact Us |

You may either scroll to find the member you are searching for, or you can search by entering some part of his Surname or Known name, together with the Society he belongs to. To get a full society listing, choose the society and leave the search by name field blank.

| Home   | SGUSA-      | Tournaments+    | Results <del>-</del> | Tours + | Societies  | Help+ | Contact Us | Hello Dave! Log off     |
|--------|-------------|-----------------|----------------------|---------|------------|-------|------------|-------------------------|
|        |             |                 |                      |         |            |       |            |                         |
| Men    | nber Se     | earch           |                      |         |            |       |            |                         |
| Home   | / Member S  | earch           |                      |         |            |       |            |                         |
|        |             |                 |                      |         |            |       |            |                         |
| Dave   |             |                 |                      |         |            |       |            |                         |
| Easte  | rn Province |                 |                      |         |            |       |            | •                       |
| Search | n           |                 |                      |         |            |       |            |                         |
|        |             |                 |                      |         |            |       |            |                         |
|        |             |                 |                      |         |            |       |            |                         |
|        | A           | lember Name     |                      |         | Member P   | hone  |            | Email Address           |
| View   | 0           | OWER, Dave      |                      |         | 046 622 37 | 13    |            | naomidower@telkomsa.net |
| View   | H           | UTTON, Dave     |                      |         | 0826539268 | 3     |            | davehutton@pemail.co.za |
| View   | Ν           | IC INTOSH, Dave |                      |         | 0825675109 | 9     |            | djmcintosh@telkomsa.net |
| View   | 5           | MITH, Dave      |                      |         | 0612271212 | 2     |            | caradonsmith@gmail.com  |
| View   | V           | VEBBER, Dave    |                      |         | 084 567 28 | 99    |            | webberdave@mweb.co.za   |

Once you have found the member you are searching for, you can click the View button next to his name to get his details. You will be presented with this screen.

| Home   | SGUSA+               | Tournaments -         | Results -   | Tours - | Societies | Help+ | Contact Us | Hello Dave! | Log off |
|--------|----------------------|-----------------------|-------------|---------|-----------|-------|------------|-------------|---------|
|        |                      |                       |             |         |           |       |            |             | 1484408 |
| Viou   | Momb                 | or Dotai              | le          |         |           |       |            |             |         |
| viev   |                      | Del Delai             | 15          |         |           |       |            |             |         |
| Home   | / View Memb          | er Details            |             |         |           |       |            |             |         |
| Person | al Details           |                       |             |         |           |       |            |             |         |
| Memb   | er Details           |                       |             |         |           |       |            |             |         |
|        | т                    | itle Mr               |             |         |           |       |            |             |         |
|        | Init                 | ials D                |             |         |           |       |            |             |         |
|        | Known Na<br>Surna    | ime Dave<br>me WEBBER |             |         |           |       |            |             |         |
|        | Date of B            | irth 1946-12-1        | D           |         |           |       |            |             |         |
|        |                      |                       |             |         |           |       |            |             |         |
| Conta  | act Details          |                       |             |         |           |       |            |             |         |
|        | Email Addr           | ress webberday        | e@mweb.co.: | za      |           |       |            |             |         |
|        | Cell Num             | ber 084 567 2         | 899         |         |           |       |            |             |         |
|        | Home Num<br>Work Num | ber<br>ber            |             |         |           |       |            |             |         |
|        |                      |                       |             |         |           |       |            |             |         |
| Partn  | er Details           |                       |             |         |           |       |            |             |         |
| Part   | ner Known Na         | me Marlene            |             |         |           |       |            |             |         |
|        | Partner Surna        | ime                   |             |         |           |       |            |             |         |
| Par    | tner Cell Num        | ber 082723313         | 33          |         |           |       |            |             |         |
|        |                      |                       |             |         |           |       |            |             |         |
| Memb   | ership Details       | 3                     |             |         |           |       |            |             |         |
|        | Soc                  | iety Eastern P        | rovince     |         |           |       |            |             |         |
|        | Categ                | ory Active            |             |         |           |       |            |             |         |
|        | Acceptance D         | late 2006-11-10       | D .         |         |           |       |            |             |         |

To return to the list you were on, click on the back arrow of your browser (top left corner). If you click on Back to list at the bottom of the page, you will be returned to the full members list of your home society. Otherwise click Home to get back to the Member Home page.

#### <u>Events</u>

The Nationals event consists of competitions and functions.

Members are invited to enter events and must choose various options. An example is The Society Championships which consists of an Individual Stableford competition together with Individual Medal for lower handicaps. You will be able to indicate your attendance at the functions presented at the tournament (some will be compulsory).

An email is sent to all members prior to the event announcing that entries are open. This email will look something like this: -

#### Hello Mike

Please be advised that entries have opened for Seniors Nationals to be played in Ekurheleni from 22 - 24 May 2023. Entries close on 2023/02/24.

If you wish to play in the event, simply click here.

#### Regards SWGSA National Secretary

By clicking on the here link, you will be automatically taken into the system to your sign on page, and thereafter to the entry form for that event. This page can be used for either entry.

An acknowledgement email is sent to you once your entry is recorded.

Entry options are given for carts preferences.

The draw will be done and emailed to all participants on the Draw Publish date (normally 3 days prior to the event). For the second round of Nationals the draw will be sent the evening before the  $2^{nd}$  round.

Hopefully in future Members may also enter your local Society events from the home page. A list of upcoming events will be listed on the right side of the screen, with National events in bold.

Events are preceded by symbols as time and member actions progress. They have the following meanings: -

- (No Symbol) event not yet open for entry.
- (Blue Pencil) open for entry, you have not yet entered.
- (Green Thumbs-up) you have entered, awaiting final acceptance.
- (Green tick) you have been accepted.
- (Amber Thumbs-up) you have not been accepted, but you are on the waitlist.
- (Red Cross) apology tendered or withdrawal request accepted.

To enter, amend entry or tender apologies, simply click on the event in question and you will be presented with the event details screen.

| Home     | SGUSA-         | Tournaments <del>-</del> | Results +         | Tours +     | Societies | Help+          | Contact Us |       |            | Hello Dave! | Log off |
|----------|----------------|--------------------------|-------------------|-------------|-----------|----------------|------------|-------|------------|-------------|---------|
| - 64     |                | ale marks                | 1. 12             |             |           |                |            |       |            |             | Nei 1   |
| Ever     | nt Deta        | ils                      |                   |             |           |                |            |       |            |             |         |
| Home     | / Event Detai  | s                        |                   |             |           |                |            |       |            |             |         |
| Event    |                |                          |                   |             |           |                |            |       |            |             |         |
| View Ent | ries           |                          |                   |             |           |                |            |       |            |             |         |
| Enter    | Apology        |                          |                   |             |           |                |            |       |            |             |         |
| Event    | Dotails        |                          |                   |             |           |                |            |       |            |             |         |
| Lvein    | Details        |                          |                   |             |           |                |            |       |            |             |         |
|          | Na             | me Presider              | nt vs Vice Presid | dent - Huon | Trophy    |                |            |       |            |             |         |
|          | Hosting Soc    | iety Eastern             | Province          |             |           |                |            |       |            |             |         |
|          | Event T        | ype Single               |                   |             |           |                |            |       |            |             |         |
|          |                |                          |                   |             |           |                |            |       |            |             |         |
| Dead     | line Details   |                          |                   |             |           |                |            |       |            |             |         |
|          | Publication [  | ate 2017/10              | /08               |             |           |                |            |       |            |             |         |
| ļ        | Application O  | pen 2017/10.<br>Nate     | /08               |             |           |                |            |       |            |             |         |
| Į        | Application Cl | ose 2017/11/<br>late     | /03               |             |           |                |            |       |            |             |         |
| Dr       | raw Publish D  | late 2017/11/            | /06               |             |           |                |            |       |            |             |         |
|          | Start D        | late 2017/11/            | /09               |             |           |                |            |       |            |             |         |
| Course   | s              |                          |                   |             |           |                |            |       |            |             |         |
| Course   |                |                          |                   |             |           |                | Course Nu  | umber |            |             |         |
| Walmer   | r Country Club |                          |                   |             |           |                | A          |       |            |             |         |
| Compe    | titions        |                          |                   |             |           |                |            |       |            |             |         |
| Name     |                |                          |                   |             | Com       | petition Type  | •          |       | Date       |             |         |
| Australi | an Huon Troph  | У                        |                   |             | Bette     | rball Stablefo | rd         |       | 2017/11/09 |             |         |
| Functio  | ons            |                          |                   |             |           |                |            |       |            |             |         |
| Name     |                | Function Typ             | pe                |             | L         | ocation        |            | Date  | Time       | Cost        |         |

Between the Application Open and Application Close dates, members may either enter or tender apologies.

After Application Close date, entries will be noted by the Secretary and an attempt will be made for inclusion in the draw should there be any withdrawals. Withdrawal Requests need to be accepted by the Secretary.

Should you have any queries at any stage please don't hesitate to contact your local Secretary /Admin person who will be able to assist you.